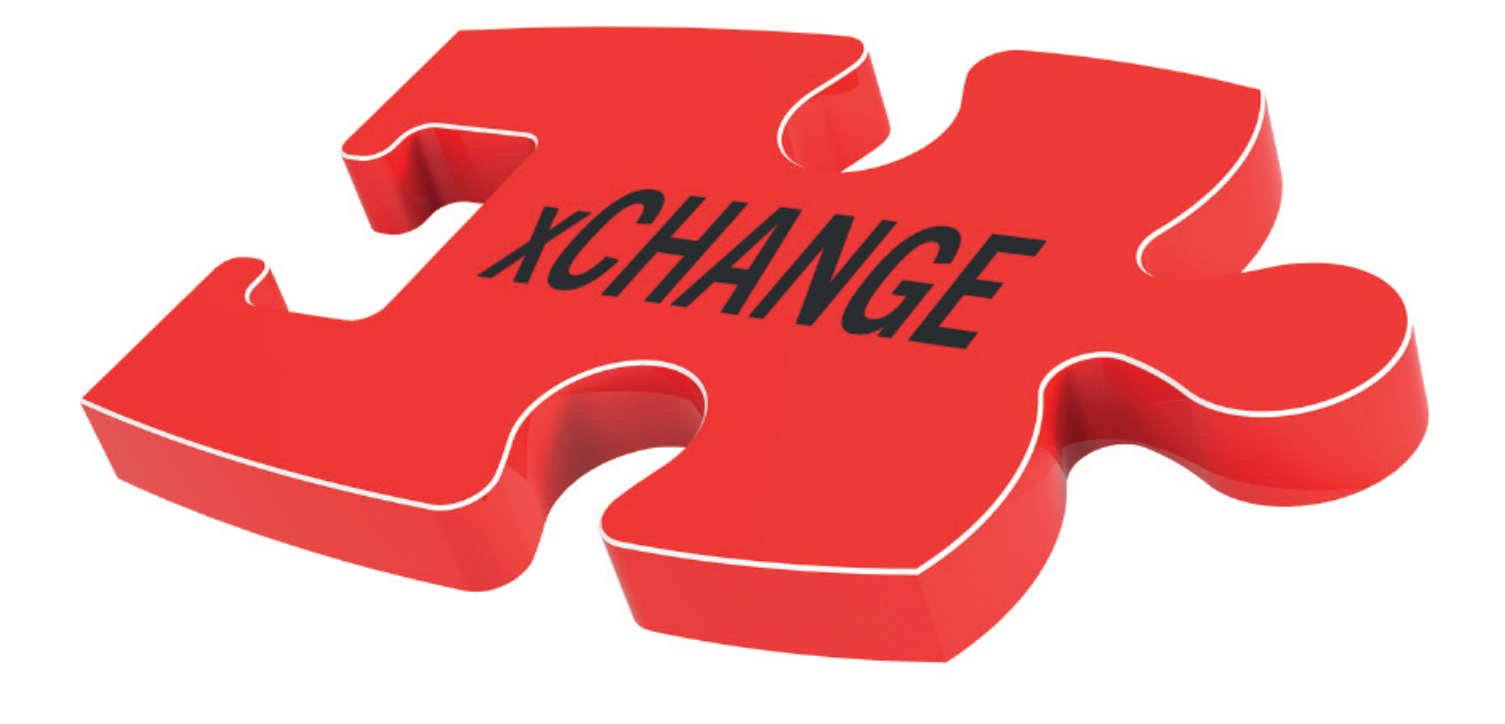

# Documentation for data exchange

DuraScan 50, 70, 80 DuraVision 250, 350, 450

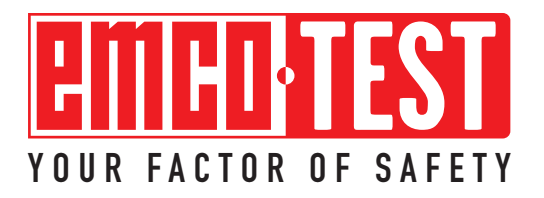

#### **Table of contents**

| 1. Description                                                                                                    | <b>3</b><br>1                     |
|----------------------------------------------------------------------------------------------------|-----------------------------------|
| 2. Structure of the data exchange between the customer program and                                                                                                    | ł                                 |
| ecos 52.1. Type of data exchange:2.2. Data exchange times2.3. Data exchange content                                                                                                    | 555                               |
| <b>3.</b> Modes.         3.1. Single measurement.         3.2. Series measurement.         3.3. CHD measurement .         3.4. Nht measurement .         3.5. RHT measurement .         3.6. Jominy measurement (end quench test)                                                                                                    |                                   |
| <ul> <li>4. Description of functions:</li> <li>4.1. Load parameters:</li> <li>4.2. Send parameters:</li> </ul>                                                                                                    | 777                               |
| 5. Starting the external application                                                                                                    | 3                                 |
| <ul> <li>6.1. Creating the parameter settings file and the handshake file</li></ul>                                                                                                    | ><br>)<br>)<br>1<br>2             |
| 7. Format specification:       12         7.1. Structure of the specimen file according to the "Specimen" tab for single measurements       1         • Example       1         7.2. Structure of the specimen file according to the "Specimen" tab for series CHD, Rht, and Nht measurements       1         • Example       1         7.3. Structure of the specimen file according to the "Method" tab       1         • Single measurement:       1         • Series measurement:       1         • Series measurement:       1         • Structure of the specimen file according to the "Method" tab       1         • Single measurement:       1         • Structure of the specimen file according to the "Method" tab       1         • Series measurement:       1         • Nht measurement:       2         • Nht measurement:       2         • Single measurement:       2         • Single measurement:       2         • Single measurement:       2         • Single measurement:       2         • Single measurement:       2         • Single measurement:       2         • Single measurement:       2         • Series measurement:       2         • Series measurement; CHD measurement, Nht measurement, Rht measurement 26 <td>2 = 3 3 , 4 4 5 5 7 9 L 3 5 5 : s</td> | 2 = 3 3 , 4 4 5 5 7 9 L 3 5 5 : s |
| allows the measurement row to be measured without the user having to change a setting                                                                                                    | )<br>)                            |

#### 1. Description

The ecos Workflow xCHANGE software module is a module in the ecos Workflow harness testing software, which facilitates the exchange of data on an XML basis between the harness testing program and a customer-specific program. The aim of the module is to specify test point coordinates, test methods, hardness limits, etc. with host software and then to return the results once the hardness tester has carried out all the measurements.

The exchange makes use of readable XML-based files that are located in a directory. Before reading out the XML-based file, a batch file is called that may contain any number of executable files or commands. Normally, a .exe file is called that, for example, displays an input screen for batch numbers, test methods, etc., or a program that reads data from a database. The program provides the XML-based file in the correct format and, once it has finished, the hardness testing software automatically reads in the text file and creates the test structure. After the test sequence has been started and all test points tested, the results can

be returned to the host software. The test structure is stored in the specified format as an XML-based file. Then a batch file is called again to start the desired program for processing the data.

#### 1.1. Data exchange sequence

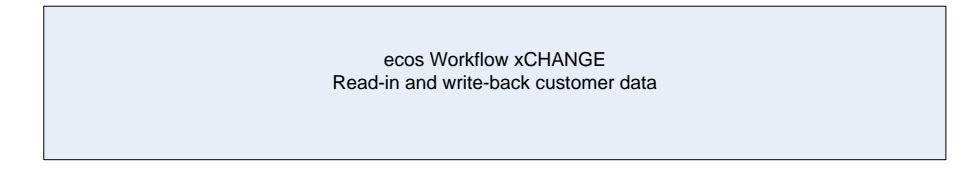

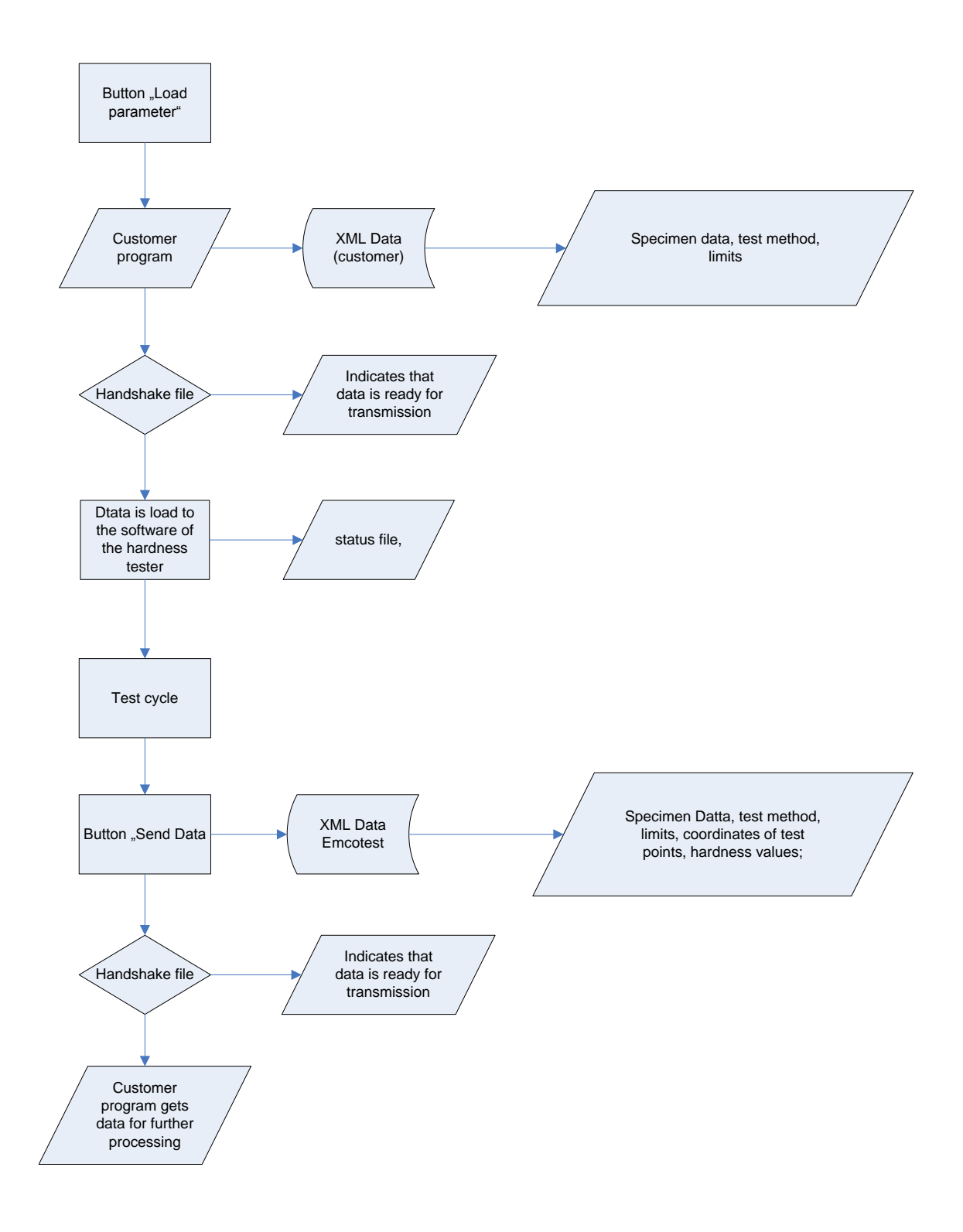

## 2. Structure of the data exchange between the customer program and ecos

#### 2.1. Type of data exchange:

Data is exchanged between the customer's programs and ecos Workflow in the form of XML-based files. Along with simple implementation, this offers the additional benefit of easy data checking in the event of a program malfunction.

#### 2.2. Data exchange times

Prior to performing the test, the tester prepares the tests using a customer-specific program. An XML-based file is generated as a result, which represents the basis for the test sequence. After performing the test, the ecos Workflow test program generates an XML-based file that in turn can be further processed by a customer-specific program. The file extension of these files is \*.spe.

#### 2.3. Data exchange content

The files contain all the data required for automatic test performance. This includes, among others:

Name of the dataset: This is automatically the specimen designation Specification of the number of rows Identification data of the measurement rows Test type Tolerance specification Coordinates (relative, absolute) Measured values (as result after the test sequence)

#### 3. Modes

There are six different ways to transfer data for a test sequence.

#### 3.1. Single measurement

This represents the simplest type of test sequence. One measurement point is always set, although there is no measurement row here and no coordinates are assigned. Further information about the single measurement test type can be found in the ecos Workflow user manual.

#### 3.2. Series measurement

Series measurement is a collection of measurements. At least one row of measurement points is generated for each specimen. These measurement points contain coordinates that are moved to, set and evaluated sequentially. Further information about the series measurement test type can be found in the ecos Workflow user manual.

#### 3.3. CHD measurement

CHD (case hardness depth) measurement is a special type of series measurement for surface-hardened parts. The purpose of CHD measurement is to determine the CHD value. The CHD value is the distance from the edge at which the hardness falls below the hardness limit (generally 550 HV). Further information about the CHD measurement test type can be found in the ecos Workflow user manual.

#### 3.4. *Nht measurement*

Similar to CHD measurement, Nht (nitride layer hardness) measurement determines the value (Nht value) at which the hardness falls below the hardness limit. Unlike CHD measurement, in which the hardness limit is fixed in advance, in this test type the hardness limit is determined using the core hardness.

Hardness limit = mean core hardness measurement + 50 HV.

Further information about the Nht measurement test type can be found in the ecos Workflow user manual.

#### 3.5. *RHT measurement*

RHT (edge layer hardness) measurement is likewise an offshoot of CHD measurement. The hardness limit is determined in this test type using the surface hardness of the component. The calculation is based on the following formula. Hardness limit = 80% of the surface hardness, whereby the percentage can be adjusted.

Further information about the RHT measurement test type can be found in the ecos Workflow user manual.

#### 3.6. Jominy measurement (end quench test)

Special specimens are measured in the Jominy test.

Further information about the Jominy measurement test type can be found in the ecos Workflow user manual.

Documentation for hardness testers with external PC (data exchange)

#### 4. Description of functions:

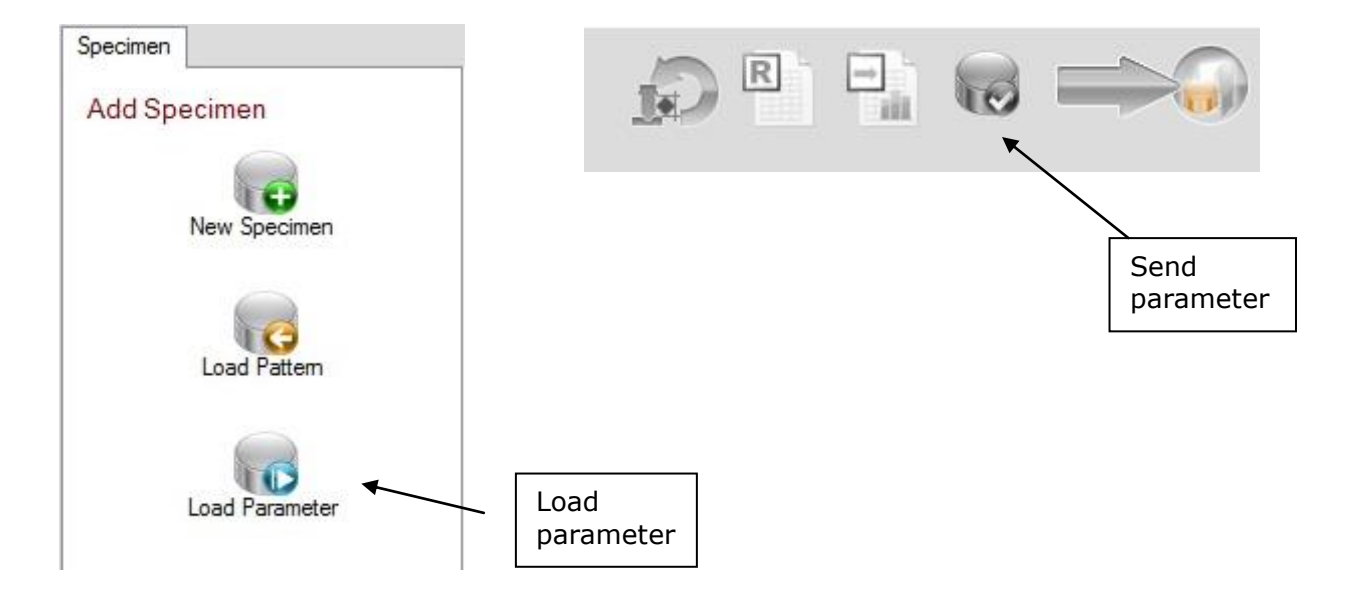

The buttons "Load parameters" and "Send parameters" can be configured under "Settings" – "General settings" on the "xCHANGE" tab.

#### 4.1. Load parameters:

File EcosImport.bat is called, then any files generated in the C:\Data\ImportExportParameterInterface\Import directory are read in and used to create the test specifications.

#### 4.2. Send parameters:

The marked files are moved to the C:\Data\ImportExportParameterInterface\Export directory, file Handshake.ini is created and EcosExport.bat is called.

#### 5. Starting the external application

There are 2 batch files in the C:\Program Files\ecos Workflow\SpecimenInterface directory. These files are called by the load/send parameter function in the ecos Workflow program.

| rganize 👻 Include in library 👻 Share v | vith 🕶 Burn New folder |                                                       |                                                  | •              |              |
|----------------------------------------|------------------------|-------------------------------------------------------|--------------------------------------------------|----------------|--------------|
| ↓ Libraries<br>Documents               | Name                   | Date modified<br>15/04/2013 13:33<br>15/04/2013 13:33 | Type<br>Windows Batch File<br>Windows Batch File | Size<br>1<br>1 | . KB<br>. KB |
| Pictures     Videos     Computer       |                        |                                                       |                                                  |                |              |
| S (C:) Removable Disk (D:)             |                        |                                                       |                                                  |                |              |
| Network                                | -                      |                                                       |                                                  |                |              |

#### EcosImport.bat

This is where the software to generate the XML for the test structure is selected. Any DOS commands and simple batch commands can be entered here.

| Example:                                                                         |
|----------------------------------------------------------------------------------|
| Decho off                                                                        |
| asklist   find "EcosSpecimenInterfaceDemo.exe"                                   |
| f errorlevel 1 start /wait\SpecimenInterfaceDemo\EcosSpecimenInterfaceDemo.exe - |
| mport                                                                            |

Calls program EcosSpecimenInterfaceDemo.exe with the parameter Export.

#### EcosExport.bat

This is where the executable file is entered, which should be started after the test sequence to evaluate the saved result data.

```
Example:

@echo off

tasklist | find "EcosSpecimenInterfaceDemo.exe"

if errorlevel 1 start /wait ..\SpecimenInterfaceDemo\EcosSpecimenInterfaceDemo.exe -

Export
```

Calls program EcosSpecimenInterfaceDemo.exe with the parameter Export.

#### 6. External program

The external program is created by the customer itself. This program allows all customer data and specifications to be read into the ecos Workflow program. This program can also be used to define which actions should take place after importing the specimen(s).

#### 6.1. Creating the parameter settings file and the handshake file

In addition to the specimen definition files, there is a settings file and a handshake file. Both files are also in XML format. The file extension is \*.xml.

#### • <u>Settings file "SpecimenInterfaceSettings.xml"</u>

The SpecimenInterfaceSettings.xml file is located in the C:\Data\SpecimenInterface directory and specifies what should be done with the loaded specimens after the import. This file can be changed by the customer program. Options are

- Move all loaded specimens to Method tab page
- Move all loaded specimens to Position tab page
- Start measurement automatically
- Export data automatically after every measurement
- Move the specimens to history
- Delete specimens after exporting them

| Designation                        | Data type       | Description                                                                                                    |
|------------------------------------|-----------------|----------------------------------------------------------------------------------------------------|
| MoveToMethod                       | Bool true/false | Specifies whether the loaded specimens should be moved onto the Method tab.                                                                                            |
| MoveToPosition                     | Bool true/false | Specifies whether the loaded specimens should be moved onto the Position tab.                                                                                          |
| MeasurementStartAutomatic<br>ally  | Bool true/false | Specifies whether the measurement<br>should be started automatically.<br>MoveToMethod and MoveToPosition<br>must also be set to true in order to<br>use this function. |
| AutoExportAfterEachMeasure<br>ment | Bool true/false | Specifies whether the specimens should be exported automatically after measurement.                                                                                    |
| DeleteSpecimenAfterExport          | Bool true/false | Specifies whether the specimens<br>should be deleted after measurement.<br>A backup is created in the Archive<br>folder.                                               |

Documentation for hardness testers with external PC (data exchange)

#### Example:

<?xml version="1.0"?>

<SpecimenInterfaceSettings xmlns:xsd="http://www.w3.org/2001/XMLSchema" xmlns:xsi="http://www.w3.org/2001/XMLSchema-instance">

<MoveToMethod>true</MoveToMethod>

<MoveToPosition>false</MoveToPosition>

<MeasurementStartAutomatically>false</MeasurementStartAutomatically>

<AutoExportAfterEachMeasurement>false</AutoExportAfterEachMeasurement>

<DeleteSpecimenAfterExport>false</DeleteSpecimenAfterExport>

</SpecimenInterfaceSettings

Path of file SpecimenInterfaceSettings.xml

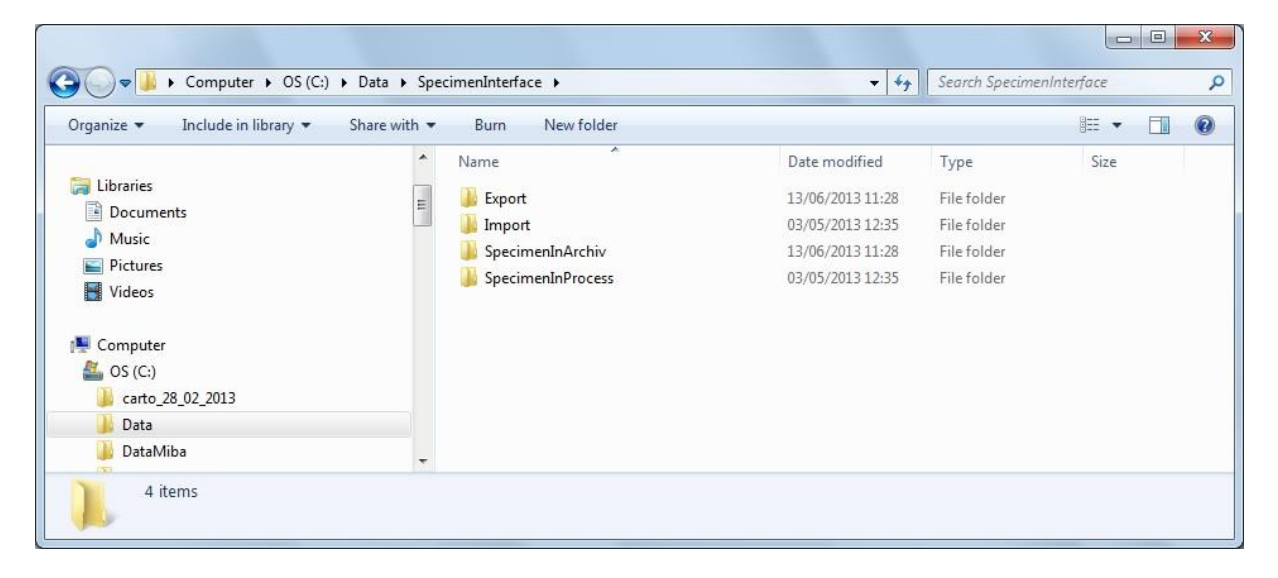

Documentation for hardness testers with external PC (data exchange)

#### • Handshake file "HandShake.xml"

The customer program must create the handshake file HandShake.xml in the C:\Data\SpecimenInterface\Import directory.

It specifies which files are located in the Import folder and when the files are completed.

The ecos Workflow program then moves them into the C:\Data\SpecimenInterface\SpecimenInProcess directory.

<?xml version="1.0"?>

<SpecimenInterfaceHandshake xmlns:xsi="http://www.w3.org/2001/XMLSchemainstance" xmlns:xsd="http://www.w3.org/2001/XMLSchema">

<DateTime>2012-09-20T17:18:31.3331075+02:00</DateTime>

<ImportState>Finished</ImportState>

<ImportFiles>

<ListOfImportFiles>CHD.spe</ListOfImportFiles>

<ListOfImportFiles>Nht.spe</ListOfImportFiles>

<ListOfImportFiles>Rht.spe</ListOfImportFiles>

<ListOfImportFiles>Series Measurement.spe</ListOfImportFiles>

</ImportFiles>

<ExportState>Unknown</ExportState>

<ExportFiles />

<Warnings />

<Errors />

</SpecimenInterfaceHandshake>

| Designation                     | Data<br>type  | Description                                                                                                    |
|---------------------------------|---------------|----------------------------------------------------------------------------------------------------|
| DateTime                        | Date/<br>Time | Specification of the date and time<br>yyyy'-'MM'-'dd'T'HH':'mm':'ss.fffffffK                                    |
| ImportState                     | String        | Unknown<br>Finished<br>This entry must be set during creation<br>so that the test program imports the<br>data.  |
| ImportFiles (ListOfImportFiles) | string        | Specification of the imported files                                                                             |
| ExportFiles (ListOfExportFiles) | string        |                                                                                                    |
| ExportState                     | String        | Unknown<br>Finished<br>This entry is set to Finished by the test<br>program once the data has been<br>exported. |
| Warnings                        | String        | Information to the user when a warning occurs                                                                   |
| Errors                          | String        | Information to the user when an error occurs                                                                    |

|                                          |                                    |                  |           |                               | - 0        | X   |
|------------------------------------------|------------------------------------|------------------|-----------|-------------------------------|------------|-----|
| 🚱 🔵 🔻 🕨 🕨 Computer 🕨 Lokaler Datenträg   | er (C:) 🕨 Data 🕨 SpecimenInterface | ▶ Import         |           | - 4 Import durchsuchen        |            | Q   |
| Datei Bearbeiten Ansicht Extras ?        |                                    |                  |           |                               |            |     |
| Organisieren 👻 In Bibliothek aufnehmen 👻 | Freigeben für 🔻 🛛 Brennen          | Neuer Ordner     |           | 3==                           | •          | 0   |
| Desktop ^                                | Name                               | Änderungsdatum   | Тур       |                               |            |     |
| Downloads                                | 🛃 CHD.spe                          | 20.09.2012 14:07 | SPE-Datei |                               |            |     |
| Eigene Bilder                            | HandShake.xml                      | 20.09.2012 17:24 | XML-Doku  |                               |            |     |
| Eigene Dokumente                         | 🕖 Nht.spe                          | 20.09.2012 14:07 | SPE-Datei |                               |            |     |
| Eigene Widsor                            | 🛃 Rht.spe                          | 20.09.2012 14:07 | SPE-Datei |                               |            |     |
| Elgene videos                            | 🛃 Series Measurement.spe           | 20.09.2012 14:07 | SPE-Datei |                               |            |     |
| Kontakte                                 |                                    |                  |           |                               |            |     |
| Links                                    |                                    |                  |           |                               |            |     |
| Roaming                                  |                                    |                  |           | Wählen Sie eine Datei für die | /orschau a | us. |
| Je Suchvorgänge                          |                                    |                  |           |                               |            |     |
| ) Virtuelle Computer                     |                                    |                  |           |                               |            |     |
| 1 Computer                               |                                    |                  |           |                               |            |     |
| 🚢 Lokaler Datenträger (C:)               |                                    |                  |           |                               |            |     |
| 🎉 Auswertung neu                         |                                    |                  |           |                               |            |     |
| Jack Autodesk                            |                                    |                  |           |                               |            |     |
| Benutzer                                 |                                    |                  |           |                               |            |     |
| a Data 👻                                 | •                                  |                  | •         |                               |            |     |
| 5 Elemente                               |                                    |                  |           |                               |            |     |

#### 7. Format specification:

The data exchange uses an XML-based file format so that datasets can easily be checked in the event of malfunctions.

A data field can contain either a number, a floating-point number or a text. A decimal point "." is always used as the decimal separator, regardless of the Windows version or country settings.

The structure of the files is as follows:

The dataset is divided in principle into 3 main sections: specimen, row and point

Structure of the specimen file

<Specimen>

<Row RowName="Reihe 1"> (Nur bei Reihen, CHD-, Nht, und RHT-Messung)

<Point PointID="1">

</Point>

</Row>

</Specimen>

Testtype

OCImagePath

Comment

Userfields

="XXX">

Value

<Userfield UserfieldID

Documentation for hardness testers with external PC (data exchange)

String

String

String

String

String

| single measurements           |           |                      |
|-------------------------------|-----------|----------------------|
| Designation                   | Data type | Description          |
| Version<br>xml version="1.0"? |           | XML version          |
| Specimen                      |           | Encloses the dataset |

selections:

specified.

Single Measurement

Name of the user field

Value of the user field

The test type is specified here. Possible

Specification of the overview image path.

Any number of user fields can

be

This is entered by ecos Workflow

Input of an optional comment

Encloses the Userfields dataset

## 7.1. Structure of the specimen file according to the "Specimen" tab for single measurements

This represents the smallest possible dataset. Here, only the test type and customer-specific fields and a comment are specified.

#### • Example

```
<?xml version="1.0"?>
 <Specimen>
        <Testtype>Single Measurement</Testtype>
                <OCImagePath></OCImagePath>
        <Comment>Commend</Comment>
        <Userfields>
               <Userfield UserfieldID="Userfield 1">
                      <Value>abc</Value>
               </Userfield>
               <Userfield UserfieldID="Userfield 2">
                      <Value>abc</Value>
               </Userfield>
               <Userfield UserfieldID="Userfield 3">
                       <Value>abc</Value>
               </Userfield>
               <Userfield UserfieldID="Userfield n">
                       <Value>abc</Value
               </Userfield>
        </Userfields>
 </Specimen>
```

### 7.2. Structure of the specimen file according to the "Specimen" tab for series, CHD, Rht, and Nht measurements

| Designation                                         | Data type | Description                                                                                             |
|-----------------------------------------------------|-----------|----------------------------------------------------------------------------------------------------|
| Version<br>xml version="1.0"?                       |           | XML version                                                                                             |
| Specimen                                            |           | Encloses the dataset                                                                                    |
| Testtype                                            | String    | The test type is specified here. Possible<br>selections:<br>Series Measurement<br>CHD, Nht, Rht, Jominy |
| OCImagePath                                         | String    | Specification of the overview image path.<br>This is entered by ecos Workflow                           |
| Comment                                             | String    | Input of an optional comment                                                                            |
| Userfields                                          |           | Encloses the Userfields dataset                                                                         |
| <userfield userfieldid<br="">="XXX"&gt;</userfield> | String    | Name of the user field<br>Any number of user fields can be<br>specified.                                |
| Value                                               | String    | Value of the user field                                                                                 |
| Specimen Start Point                                |           | Starting point of the specimen (encloses the dataset)                                                   |
| XAbs                                                | Int       | Specimen reference point X position in µm                                                               |
| YAbs                                                | Int       | Specimen reference point Y position in µm                                                               |
| SpecimenAngle                                       | Float     | Orientation of the specimen reference point                                                             |

#### • Example

```
<?xml version="1.0"?>
 <Specimen>
        <Testtype>Series Measurement</Testtype>
               <OCImagePath></OCImagePath>
        <Comment>Commend</Comment>
        <Userfields>
             <Userfield UserfieldID="Userfield 1">
                    <Value>abc</Value>
             </Userfield>
             <Userfield UserfieldID="Userfield n">
                    <Value>abc</Value
             </Userfield>
      </Userfields>
     <SpecimenStartPoint>
        <XAbs>-1</XAbs>
        <YAbs>-1</YAbs>
    </SpecimenStartPoint>
        <SpecimenAngle>0</SpecimenAngle>
 </Specimen>
```

#### 7.3. Structure of the specimen file according to the "Method" tab

In addition to the information in the specimen, the following information is entered.

#### • Single measurement:

| Designation           | Data type        | Description                                         |  |
|-----------------------|------------------|-----------------------------------------------------|--|
| KindOfMeasurement     | String           | Measurement type (Vickers, Brinell,<br>Rockwell, H) |  |
| Method                | String           | Test method                                         |  |
| Objective             | String           | Lens (2.5x, 4x, 10x, 20x, 40x, 60x, 100x)           |  |
| UseConversion         | String (Yes, No) | Specifies whether a conversion should               |  |
|                       |                  | be used                                             |  |
| ConversionTable       | String           | Conversion table                                    |  |
| ConversionMaterial    | String           | Conversion material                                 |  |
| ConversionMethod      | String           | Conversion method                                   |  |
| UseGeometryCorrection | String (Yes, No) | ) Use geometry correction                           |  |
| Shape                 | String           | Shape of the component                              |  |
| Curvature             | String           | Curvature of the component                          |  |
| GeomCorrDiameter      | Float            | Diameter of the component                           |  |
| Angle                 | Float            | Angle of indentation on the component               |  |
| HardnessMin           | Float            | Minimum hardness limit                              |  |
| HardnessMax           | Float            | Maximum hardness limit                              |  |
| ZoomLevel             | Int              | Camera zoom level                                   |  |
| CircularLightUsed     | String (Yes, No) | Use circular light                                  |  |
|                       |                  |                                                     |  |

Documentation for hardness testers with external PC (data exchange)

#### Example:

```
<?xml version="1.0"?>
<Specimen>
      <Testtype>Single Measurement</Testtype>
      <OCImagePath></OCImagePath>
      <Comment>Kommentar eingeben (optional)</Comment>
      <Userfields>
            <Userfield UserfieldID="Userfield 1">
                  <Value></Value>
            </Userfield>
            <Userfield UserfieldID="Userfield n">
                  <Value></Value>
            </Userfield>
      </Userfields>
      <KindOfMeasurement>Vickers</KindOfMeasurement>
      <Method>HV 1</Method>
      <Objective>20x</Objective>
      <UseConversion>No</UseConversion>
      <ConversionTable></ConversionTable>
      <ConversionMaterial></ConversionMaterial>
      <ConversionMethod></ConversionMethod>
      <UseGeometryCorrection>No</UseGeometryCorrection>
      <Shape></Shape>
      <Curvature></Curvature>
      <GeomCorrDiameter></GeomCorrDiameter>
      <Angle></Angle>
      <HardnessMin>0</HardnessMin>
      <HardnessMax>0</HardnessMax>
      <ZoomLevel>1</ZoomLevel>
      <CircularLightUsed>No</CircularLightUsed>
</Specimen>
```

#### • <u>Series measurement:</u>

| Designation               | Data type        | Description                                   |
|---------------------------|------------------|-----------------------------------------------|
| Row RowName="xx "         | String           | Row name                                      |
| KindOfMeasurement         | String           | Measurement type (Vickers, Brinell,           |
| Davidarala                | <b>F</b> lash    | Rockwell, H)                                  |
| RowAngle                  | Float            | Angle of measurement row                      |
| Status                    | String           | Status of measurement row                     |
| DateTime                  | String           | Measurement date                              |
| Method                    | String           | Test method                                   |
| Objective                 | String           | Lens (2.5x, 4x, 10x, 20x, 40x, 60x, 100x)     |
| UseConversion             | String (Yes, No) | Specifies whether a conversion should be used |
| ConversionTable           | String           | Conversion table                              |
| ConversionMaterial        | String           | Conversion material                           |
| ConversionMethod          | String           | Conversion method                             |
| UseGeometryCorrection     | String (Yes, No) | Use geometry correction                       |
| Shape                     | String           | Shape of the component                        |
| Curvature                 | String           | Curvature of the component                    |
| GeomCorrDiameter          | String           | Diameter of the component                     |
| Angle                     | String           | Angle of indentation on the                   |
|                           |                  | component                                     |
| HardnessMin               | String           | Minimum hardness limit                        |
| HardnessMax               | String           | Maximum hardness limit                        |
| UseAutomaticIndentSpacing | String (Yes, No) | Use automatic test point distance             |
| DistanceFromEdge          | String           | Distance from specimen edge                   |
| DistanceFactorAutomIndent | String           | Factor for how far the indentations           |
| Spacing                   |                  | must be from one another                      |
| NumberOfIndents           | String           | Number of indentations                        |
| ZoomLevel                 | String           | Camera zoom level                             |
| CircularLightUsed         | String (Yes, No) | Use circular light                            |
| StartPoint                |                  | Encloses the dataset                          |
| XAbs                      | Int              | Row starting point X position in µm           |
| YAbs                      | Int              | Row starting point Y position in µm           |

Documentation for hardness testers with external PC (data exchange)

#### Example:

```
<?xml version="1.0"?>
<Specimen>
        <Testtype>Series Measurement</Testtype>
        <OCImagePath></OCImagePath>
        <Comment>Kommentar eingeben (optional)</Comment>
        <Userfields>
              <Userfield UserfieldID="Userfield 1">
                     <Value>abc</Value>
              </Userfield>
              <Userfield UserfieldID="Userfield 2">
                     <Value> abc </Value>
              </Userfield>
              <Userfield UserfieldID="Userfield n">
                     <Value> abc </Value>
              </Userfield>
        </Userfields>
        <SpecimenStartPoint>
              <XAbs>-1</XAbs>
              <YAbs>-1</YAbs>
        </SpecimenStartPoint>
        <SpecimenAngle>0</SpecimenAngle>
        <Row RowName="Reihe 1">
              <KindOfMeasurement>Vickers</KindOfMeasurement>
               <RowAngle>0</RowAngle>
               <Status></Status>
               <DateTime>7/17/2012 12:13:37 PM</DateTime>
               <Method>HV 3</Method>
               <Objective>4x</Objective>
               <UseConversion>No</UseConversion>
              <ConversionTable></ConversionTable>
              <ConversionMaterial></ConversionMaterial>
              <ConversionMethod></ConversionMethod>
              <UseGeometryCorrection>No</UseGeometryCorrection>
              <Shape></Shape>
              <Curvature></Curvature>
              <GeomCorrDiameter></GeomCorrDiameter>
               <Angle></Angle>
               <HardnessMin>0</HardnessMin>
              <HardnessMax>0</HardnessMax>
              <UseAutomaticIndentSpacing>No</UseAutomaticIndentSpacing>
               <DistanceFromEdge></DistanceFromEdge>
              <DistanceFactorAutomIndentSpacing>
                                          </DistanceFactorAutomIndentSpacing>
              <NumberOfIndents></NumberOfIndents>
               <ZoomLevel>1</ZoomLevel>
               <CircularLightUsed>No</CircularLightUsed>
               <StartPoint>
                  <XAbs>-1</XAbs>
                  <YAbs>-1</YAbs>
               </StartPoint>
        </Row>
</Specimen>
```

#### • <u>CHD measurement:</u>

| Designation                   | Data type        | Description                                                        |
|-------------------------------|------------------|--------------------------------------------------------------------|
| Row RowName="xx "             | String           | Row name                                                           |
| KindOfMeasurement             | String           | Measurement type (Vickers, Brinell,<br>Rockwell, H)                |
| RowAngle                      |                  |                                                                    |
| Status                        |                  |                                                                    |
| CHDValue                      | Int              | CHD value                                                          |
| DateTime                      |                  |                                                                    |
| Method                        | String           | Test method                                                        |
| Objective                     | String           | Lens (2.5x, 4x, 10x, 20x, 40x, 60x, 100x)                          |
| UseConversion                 | String (Yes, No) | Specifies whether a conversion should be used                      |
| ConversionTable               | String           | Conversion table                                                   |
| ConversionMaterial            | String           | Conversion material                                                |
| ConversionMethod              | String           | Conversion method                                                  |
| NumberOfIndentsAfterR         | String (ALLE)    | Specification of how many                                          |
| eachingHardnessLimit          |                  | measurements still need to be made<br>after a CHD value is reached |
| HardnessLimitDefault          | Int              | Specification of the CHD hardness limit                            |
| CaseHardnessDepthLimi<br>tMin | Int              | Specification of the lower CHD limit                               |
| CaseHardnessDepthLimi<br>tMax | Int              | Specification of the upper CHD limit                               |
| UseAutomaticIndentSpa<br>cing | String (Yes, No) | Use automatic test point distance                                  |
| DistanceFromEdge              | String           | Distance from specimen edge                                        |
| DistanceFactorAutomInd        | String           | Factor for how far the indentations                                |
| entSpacing                    | -                | must be from one another                                           |
| NumberOfIndents               | String           | Number of indentations                                             |
| ZoomLevel                     | String           | Camera zoom level                                                  |
| CircularLightUsed             | String (Yes, No) | Use circular light                                                 |
| StartPoint                    |                  | Encloses the dataset                                               |
| XAbs                          | Int              | Row starting point X position in µm                                |
| YAbs                          | Int              | Row starting point Y position in um                                |

Documentation for hardness testers with external PC (data exchange)

#### Example:

```
<?xml version="1.0"?>
<Specimen>
        <Testtype>CHD</Testtype>
        <OCImagePath></OCImagePath>
        <Comment>Kommentar eingeben (optional)</Comment>
        <Userfields>
              <Userfield UserfieldID="Userfield 1">
                     <Value>abc</Value>
              </Userfield>
               <Userfield UserfieldID="Userfield 2">
               <Value> abc </Value>
               </Userfield>
               <Userfield UserfieldID="Userfield 3">
                     <Value> abc </Value>
              </Userfield>
        </Userfields>
        <SpecimenStartPoint>
               <XAbs>-1</XAbs>
               <YAbs>-1</YAbs>
        </SpecimenStartPoint>
        <SpecimenAngle>0</SpecimenAngle>
        <Row RowName="Reihe 1">
               <KindOfMeasurement>Vickers</KindOfMeasurement>
               <RowAngle>0</RowAngle>
               <Status></Status>
               <CHDValue>0</CHDValue>
               <DateTime>7/17/2012 12:27:04 PM</DateTime>
               <Method>HV 3</Method>
               <Objective>4x</Objective>
               <UseConversion>No</UseConversion>
               <ConversionTable></ConversionTable>
               <ConversionMaterial></ConversionMaterial>
               <ConversionMethod></ConversionMethod>
               <NumberOfIndentsAfterReachingHardnessLimit>Alle
                            </NumberOfIndentsAfterReachingHardnessLimit>
               <HardnessLimitDefault>550</HardnessLimitDefault>
               <CaseHardnessDepthLimitMin>0.1</CaseHardnessDepthLimitMin>
               <CaseHardnessDepthLimitMax>0.9</CaseHardnessDepthLimitMax>
               <UseAutomaticIndentSpacing>No</UseAutomaticIndentSpacing>
               <DistanceFromEdge></DistanceFromEdge>
               <DistanceFactorAutomIndentSpacing>
                                          </DistanceFactorAutomIndentSpacing>
               <NumberOfIndents></NumberOfIndents>
               <ZoomLevel>1</ZoomLevel>
               <CircularLightUsed>No</CircularLightUsed>
               <StartPoint>
                  <XAbs>-1</XAbs>
                  <YAbs>-1</YAbs>
               </StartPoint>
```

</Row> </Specimen>

#### • <u>Nht measurement:</u>

| Designation                                   | Data type        | Description                                                                                     |
|-----------------------------------------------|------------------|-------------------------------------------------------------------------------------------------|
| Row RowName="xx "                             | String           | Row name                                                                                        |
| KindOfMeasurement                             | String           | Measurement type (Vickers, Brinell,<br>Rockwell, H)                                             |
| RowAngle                                      |                  |                                                                                                 |
| Status                                        |                  |                                                                                                 |
| NhtValue                                      | Int              | Nht value                                                                                       |
| DateTime                                      |                  |                                                                                                 |
| Method                                        | String           | Test method                                                                                     |
| Objective                                     | String           | Lens (2.5x, 4x, 10x, 20x, 40x, 60x, 100x)                                                       |
| UseConversion                                 | String (Yes, No) | Specifies whether a conversion should be used                                                   |
| ConversionTable                               | String           | Conversion table                                                                                |
| ConversionMaterial                            | String           | Conversion material                                                                             |
| ConversionMethod                              | String           | Conversion method                                                                               |
| NumberOfIndentsAfterR<br>eachingHardnessLimit | String (ALLE)    | Specification of how many<br>measurements still need to be made<br>after a CHD value is reached |
|                                               |                  |                                                                                                 |
| NhtMin                                        | Int              | Specification of the lower Nht limit                                                            |
| NhtMax                                        | Int              | Specification of the upper Nht limit                                                            |
| NumberOfCoreHardness<br>Points                | Int              | Number of core hardness points                                                                  |
| CaseHardnessSummand                           | Int              | Value used to calculate the hardness limit                                                      |
| CaseHardness                                  | Int              | Hardness limit                                                                                  |
| ZoomLevel                                     | String           | Camera zoom level                                                                               |
| CircularLightUsed                             | String (Yes, No) | Use circular light                                                                              |
| StartPoint                                    |                  | Encloses the dataset                                                                            |
| XAbs                                          | Int              | Row starting point X position in µm                                                             |
| YAbs                                          | Int              | Row starting point Y position in µm                                                             |

Documentation for hardness testers with external PC (data exchange)

#### Example:

```
<?xml version="1.0"?>
<Specimen>
        <Testtype>CHD</Testtype>
        <OCImagePath></OCImagePath>
        <Comment>Kommentar eingeben (optional)</Comment>
        <Userfields>
              <Userfield UserfieldID="Userfield 1">
                     <Value>abc</Value>
              </Userfield>
              <Userfield UserfieldID="Userfield 2">
                     <Value> abc </Value>
              </Userfield>
              <Userfield UserfieldID="Userfield 3">
                     <Value> abc </Value>
              </Userfield>
        </Userfields>
        <SpecimenStartPoint>
              <XAbs>-1</XAbs>
              <YAbs>-1</YAbs>
        </SpecimenStartPoint>
        <SpecimenAngle>0</SpecimenAngle>
      <Row RowName="Reihe 1">
              <KindOfMeasurement>Vickers</KindOfMeasurement>
              <RowAngle>0</RowAngle>
               <Status></Status>
               <NhtValue>0</NhtValue>
               <DateTime>2/28/2013 4:03:26 PM</DateTime>
               <Method>HV 1</Method>
               <Objective>20x</Objective>
               <UseConversion>No</UseConversion>
               <ConversionTable></ConversionTable>
               <ConversionMaterial></ConversionMaterial>
              <ConversionMethod></ConversionMethod>
              <NumberOfIndentsAfterReachingHardnessLimit>Alle</NumberOfIndentsAft
              erReachingHardnessLimit>
              <NhtMin>0</NhtMin>
               <NhtMax>0</NhtMax>
               <NumberOfCoreHardnessPoints></NumberOfCoreHardnessPoints>
               <CaseHardnessSummand>50</CaseHardnessSummand>
               <CaseHardness>0</CaseHardness>
               <ZoomLevel>1</ZoomLevel>
              <CircularLightUsed>No</CircularLightUsed>
              <UseCasehardnessFirstRowForAllRowsAtNht>No</UseCasehardnessFirstRo
              wForAllRowsAtNht>
               <StartPoint>
                  <XAbs>-1</XAbs>
                  <YAbs>-1</YAbs>
               </StartPoint>
        </Row>
```

</Specimen>

#### • <u>Rht measurement:</u>

| Designation                   | Data type        | Description                                   |
|-------------------------------|------------------|-----------------------------------------------|
| Row RowName="xx "             | String           | Row name                                      |
| KindOfMeasurement             | String           | Measurement type (Vickers, Brinell,           |
|                               |                  | Rockwell, H)                                  |
| RowAngle                      |                  |                                               |
| Status                        |                  |                                               |
| RHTValue                      | Int              | RHT value                                     |
| DateTime                      |                  |                                               |
| Method                        | String           | Test method                                   |
| Objective                     | String           | Lens (2.5x, 4x, 10x, 20x, 40x, 60x, 100x)     |
| UseConversion                 | String (Yes, No) | Specifies whether a conversion should be used |
| ConversionTable               | String           | Conversion table                              |
| ConversionMaterial            | String           | Conversion material                           |
| ConversionMethod              | String           | Conversion method                             |
| NumberOfIndentsAfterR         | String (ALLE)    | Specification of how many                     |
| eachingHardnessLimit          |                  | measurements still need to be made            |
|                               |                  | after a CHD value is reached                  |
| HardnessLimitDefault          | Int              | Specification of the CHD hardness limit       |
| CaseHardnessDepthLimi<br>tMin | Int              | Specification of the lower CHD limit          |
| CaseHardnessDepthLimi<br>tMax | Int              | Specification of the upper CHD limit          |
| UseAutomaticIndentSpa         | String (Yes, No) | Use automatic test point distance             |
| cing                          |                  |                                               |
| DistanceFromEdge              | String           | Distance from specimen edge                   |
| DistanceFactorAutomInd        | String           | Factor for how far the indentations           |
| entSpacing                    |                  | must be from one another                      |
| NumberOfIndents               | String           | Number of indentations                        |
| ZoomLevel                     | String           | Camera zoom level                             |
| CircularLightUsed             | String (Yes, No) | Use circular light                            |
| StartPoint                    |                  | Encloses the dataset                          |
| XAbs                          | Int              | Row starting point X position in µm           |
| YAbs                          | Int              | Row starting point Y position in µm           |

#### Example:

```
<?xml version="1.0"?>
<Specimen>
        <Testtype>CHD</Testtype>
        <OCImagePath></OCImagePath>
        <Comment>Kommentar eingeben (optional)</Comment>
        <Userfields>
              <Userfield UserfieldID="Userfield 1">
              <Value>abc</Value>
              </Userfield>
               <Userfield UserfieldID="Userfield 2">
              <Value> abc </Value>
               </Userfield>
               <Userfield UserfieldID="Userfield 3">
               <Value> abc </Value>
        </Userfields>
        <SpecimenStartPoint>
               <XAbs>-1</XAbs>
               <YAbs>-1</YAbs>
        </SpecimenStartPoint>
        <SpecimenAngle>0</SpecimenAngle>
        <Row RowName="Reihe 1">
              <KindOfMeasurement>Vickers</KindOfMeasurement>
               <RowAngle>0</RowAngle>
              <Status></Status>
              <RhtValue>0</RhtValue>
               <DateTime>3/4/2013 8:28:43 AM</DateTime>
               <Method>HV 1</Method>
              <Objective>20x</Objective>
              <UseConversion>No</UseConversion>
              <ConversionTable></ConversionTable>
              <ConversionMaterial></ConversionMaterial>
              <ConversionMethod></ConversionMethod>
              <NumberOfIndentsAfterReachingHardnessLimit>Alle</NumberOfIndentsAft
              erReachingHardnessLimit>
              <RhtMin>0</RhtMin>
              <RhtMax>0</RhtMax>
              <SurfaceHardness>0</SurfaceHardness>
              <CaseHardnessInPercent>80</CaseHardnessInPercent>
              <CaseHardness>0</CaseHardness>
              <UseAutomaticIndentSpacing>No</UseAutomaticIndentSpacing>
              <DistanceFromEdge></DistanceFromEdge>
              <DistanceFactorAutomIndentSpacing></DistanceFactorAutomIndentSpacin
              g>
               NumberOfIndents></NumberOfIndents>
              <ZoomLevel>1</ZoomLevel>
               <CircularLightUsed>No</CircularLightUsed>
               <StartPoint>
                  <XAbs>-1</XAbs>
                  <YAbs>-1</YAbs>
              </StartPoint>
```

</Row>

</Specimen>

#### 7.1. Structure of the specimen file according to the "Position" tab

In addition to the method information, the following information is entered.

#### • <u>Single measurement: (Single Measurement)</u>

No additional entries are created or required here, since the individual test points are only created during a measurement. The user can now perform the manual measurements.

#### • <u>Series measurement, CHD measurement, Nht measurement, Rht</u> <u>measurement:</u>

| Designation               | Data type    | Description                               |
|---------------------------|--------------|-------------------------------------------|
| Point PointID="1"         | Int          | Test point number                         |
| Hardness                  | Int          | Hardness value (still blank)              |
| ImagePath                 | String       | Storage path of result image              |
| NPX                       | Int          | North evaluation point X coordinate       |
| NPY                       | Int          | North evaluation point Y coordinate       |
| EPX                       | Int          | East evaluation point X coordinate        |
| EPY                       | Int          | East evaluation point Y coordinate        |
| SPX                       | Int          | South evaluation point X coordinate       |
| SPY                       | Int          | South evaluation point Y coordinate       |
| WPX                       | Int          | West evaluation point X coordinate        |
| WPY                       | Int          | West evaluation point Y coordinate        |
| Focus Position            | Int          | Focus position of indentation             |
| Diag1                     | Float        | Value of diagonal 1 in mm                 |
| Diag2                     | Float        | Value of diagonal 2 in mm                 |
| Diag                      | Float        | Average of both diagonals in µm           |
| Classification            | String       |                                           |
| Status                    | String       | Status.                                   |
| XAbs                      | Int          | Absolute coordinate X position in µm      |
| YAbs                      | Int          | Absolute coordinate Y position in µm      |
| XRel                      | Float        | Relative coordinate X in mm               |
|                           |              | (distance from starting point X in        |
|                           |              | measurement row)                          |
| YRel                      | Float        | Relative coordinate Y                     |
|                           |              | (distance from starting point Y in        |
|                           |              | measurement row)                          |
| DateTime                  | String       | Measurement time and date                 |
| KindOfMeasurement         | String       | Measurement type (Vickers, Brinell,       |
|                           |              | Rockwell, H)                              |
| Method                    | String       | Test method                               |
| Objective                 | String       | Lens (2.5x, 4x, 10x, 20x, 40x, 60x, 100x) |
| UseConversion             | String (Yes, | Specifies whether a conversion should be  |
|                           | No)          | used                                      |
| ConversionTable           | String       | Conversion table                          |
| ConversionMaterial        | String       | Conversion material                       |
| ConversionMethod          | String       | Conversion method                         |
| UseGeometryCorrection     | String (Yes, | Use geometry correction                   |
|                           | No)          |                                           |
| Shape                     | String       | Shape of the component                    |
| Curvature                 | String       | Curvature of the component                |
| GeomCorrDiameter          | String       | Diameter of the component                 |
| Angle                     | String       | Angle of indentation on the component     |
| User                      | String       | User name                                 |
| ZoomLevel                 | String       | Camera zoom level                         |
| CircularLightUsed         | String (Yes, | Use circular light                        |
|                           | No)          |                                           |
| AdditionalTestpointValue1 | String       | Additional information about test point   |
| AdditionalTestpointValue2 | String       | Additional information about test point   |
| AdditionalTestpointValue3 | String       | Additional information about test point   |

Documentation for hardness testers with external PC (data exchange)

#### Example:

Series measurement file with relative coordinates only. Here, the absolute test and starting points are not yet defined. The starting point of the row still needs to be set by the user by means of the software.

```
<?xml version="1.0"?>
<Specimen>
        <Testtype>Series Measurement</Testtype>
        <OCImagePath></OCImagePath>
        <Comment>Kommentar eingeben (optional)</Comment>
        <Userfields>
              <Userfield UserfieldID="Userfield 1">
                     <Value>abc</Value>
               </Userfield>
               <Userfield UserfieldID="Userfield 2">
                     <Value> abc </Value>
               </Userfield>
              <Userfield UserfieldID="Userfield n">
                     <Value> abc </Value>
               </Userfield>
        </Userfields>
        <SpecimenStartPoint>
              <XAbs>-1</XAbs>
               <YAbs>-1</YAbs>
        </SpecimenStartPoint>
        <SpecimenAngle>0</SpecimenAngle>
        <Row RowName="Reihe 1">
               <KindOfMeasurement>Vickers</KindOfMeasurement>
              <RowAngle>0</RowAngle>
               <Status></Status>
               <DateTime>7/17/2012 12:13:37 PM</DateTime>
               <Method>HV 3</Method>
               <Objective>4x</Objective>
               <UseConversion>No</UseConversion>
               <ConversionTable></ConversionTable>
               <ConversionMaterial></ConversionMaterial>
               <ConversionMethod></ConversionMethod>
               <UseGeometryCorrection>No</UseGeometryCorrection>
               <Shape></Shape>
               <Curvature></Curvature>
               <GeomCorrDiameter></GeomCorrDiameter>
               <Anale></Anale>
               <HardnessMin>0</HardnessMin>
               <HardnessMax>0</HardnessMax>
               <UseAutomaticIndentSpacing>No</UseAutomaticIndentSpacing>
               <DistanceFromEdge></DistanceFromEdge>
              <DistanceFactorAutomIndentSpacing>
               </DistanceFactorAutomIndentSpacing>
              <NumberOfIndents></NumberOfIndents>
              <ZoomLevel>1</ZoomLevel>
              <CircularLightUsed>No</CircularLightUsed>
               <StartPoint>
                  <XAbs>-1</XAbs>
                  <YAbs>-1</YAbs>
               </StartPoint>
```

Documentation for hardness testers with external PC (data exchange)

```
<Point PointID="1">
      <Hardness></Hardness>
      <ImagePath></ImagePath>
      <NPX></NPX>
      <NPY></NPY>
      <EPX></EPX>
      <EPY></EPY>
      <SPX></SPX>
      <SPY></SPY>
      <WPX></WPX>
      <WPY></WPY>
      <FocusPosition></FocusPosition>
      <Diag></Diag>
      <Diag1></Diag1>
      <Diag2></Diag2>
      <Classification></Classification>
      <Status></Status>
      <XAbs>-1</XAbs>
      <YAbs>-1</YAbs>
      <XRel>0.2</XRel>
      <YRel>0</YRel>
      <DateTime></DateTime>
      <KindOfMeasurement>Vickers</KindOfMeasurement>
      <Method>HV 1</Method>
      <Objective>40x</Objective>
      <UseConversion>No</UseConversion>
      <ConversionTable></ConversionTable>
      <ConversionMaterial></ConversionMaterial>
      <ConversionMethod></ConversionMethod>
      <ConversionValue></ConversionValue>
      <UseGeometryCorrection>No</UseGeometryCorrection>
      <Shape></Shape>
      <Curvature></Curvature>
      <GeomCorrDiameter></GeomCorrDiameter>
      <Angle></Angle>
      <User>Cal</User>
      <ZoomLevel>1</ZoomLevel>
      <CircularLightUsed>No</CircularLightUsed>
      <AdditionalTestpointValue1> </AdditionalTestpointValue1>
      <AdditionalTestpointValue2> </AdditionalTestpointValue2>
      <AdditionalTestpointValue3> </AdditionalTestpointValue3>
</Point>
<Point PointID="n">
```

```
<XRel>0.4</XRel>
<YRel>0</YRel>
```

</Point>

</Row>

</Specimen>

Documentation for hardness testers with external PC (data exchange)

# • Example file for series measurement with relative and absolute coordinates. This allows the measurement row to be measured without the user having to change a setting.

```
<?xml version="1.0"?>
<Specimen>
        <Testtype>Series Measurement</Testtype>
        <OCImagePath></OCImagePath>
        <Comment>Kommentar eingeben (optional)</Comment>
        <Userfields>
               <Userfield UserfieldID="Userfield 1">
                      <Value>abc</Value>
               </Userfield>
               <Userfield UserfieldID="Userfield 2">
                      <Value> abc </Value>
               </Userfield>
               <Userfield UserfieldID="Userfield n">
                      <Value> abc </Value>
               </Userfield>
        </Userfields>
        <SpecimenStartPoint>
               <XAbs>-1</XAbs>
               <YAbs>-1</YAbs>
        </SpecimenStartPoint>
        <SpecimenAngle>0</SpecimenAngle>
        <Row RowName="Reihe 1">
               <KindOfMeasurement>Vickers</KindOfMeasurement>
               <RowAngle>0</RowAngle>
               <Status></Status>
               <DateTime>7/17/2012 12:13:37 PM</DateTime>
               <Method>HV 3</Method>
               <Objective>4x</Objective>
               <UseConversion>No</UseConversion>
               <ConversionTable></ConversionTable>
               <ConversionMaterial></ConversionMaterial>
               <ConversionMethod></ConversionMethod>
               <UseGeometryCorrection>No</UseGeometryCorrection>
               <Shape></Shape>
               <Curvature></Curvature>
               <GeomCorrDiameter></GeomCorrDiameter>
               <Angle></Angle>
               <HardnessMin>0</HardnessMin>
               <HardnessMax>0</HardnessMax>
               <UseAutomaticIndentSpacing>No</UseAutomaticIndentSpacing>
               <DistanceFromEdge></DistanceFromEdge>
               <DistanceFactorAutomIndentSpacing>
               </DistanceFactorAutomIndentSpacing>
               <NumberOfIndents></NumberOfIndents>
               <ZoomLevel>1</ZoomLevel>
               <CircularLightUsed>No</CircularLightUsed>
               <StartPoint>
               <StartPoint>
                      <XAbs>163272</XAbs>
                                                 Absolute X coordinate of row starting
              point in \mu m
                      <YAbs>39889</YAbs>
                                                 Absolute Y coordinate of row starting
                    point in µm
               </StartPoint>
               <Point PointID="1">
                      <Hardness></Hardness>
```

<ImagePath></ImagePath> <NPX></NPX> <NPY></NPY> <EPX></EPX> <EPY></EPY> <SPX></SPX> <SPY></SPY> <WPX></WPX> <WPY></WPY> <FocusPosition></FocusPosition> <Diag></Diag> <Diag1></Diag1> <Diag2></Diag2> <Classification></Classification> <Status></Status> <XAbs>163472</XAbs> Absolute X coordinate in µm <YAbs>39889</YAbs>Absolute Y coordinate in µm <XRel>0.2</XRel> Relative X coordinate to row starting point (mm) <YRel>0</YRel> Relative Y coordinate to row starting point (mm) <DateTime></DateTime> <KindOfMeasurement>Vickers</KindOfMeasurement> <Method>HV 1</Method> <Objective>40x</Objective> <UseConversion>No</UseConversion> <ConversionTable></ConversionTable> <ConversionMaterial></ConversionMaterial> <ConversionMethod></ConversionMethod> <ConversionValue></ConversionValue> <UseGeometryCorrection>No</UseGeometryCorrection> <Shape></Shape> <Curvature></Curvature> <GeomCorrDiameter></GeomCorrDiameter> <Angle></Angle> <User>Cal</User> <ZoomLevel>1</ZoomLevel> <CircularLightUsed>No</CircularLightUsed> <AdditionalTestpointValue1> </AdditionalTestpointValue1> <AdditionalTestpointValue2> </AdditionalTestpointValue2> <AdditionalTestpointValue3> </AdditionalTestpointValue3> </Point> <Point PointID="n"> <XAbs>163672</XAbs> Absolute X coordinate in µm <YAbs>39889</YAbs> Absolute Y coordinate in µm <XRel>0.4</XRel> Relative X coordinate to row starting point (mm) <YRel>0</YRel> Relative Y coordinate to row starting point (mm)</Point> </Row> </Specimen>

#### 7.2. Structure of the specimen file according to the "Result" tab

After testing the specimen file, the entries for the measurement results are filled in under Row and Point. The specimen file can now be sent using the "Send parameters" function.

#### Example of single measurement with 2 test points:

```
?xml version="1.0"?>
<Specimen>
      <Testtype>Single Measurement</Testtype>
      <OCImagePath></OCImagePath>
      <Comment>Kommentar eingeben (optional)</Comment>
      <Userfields>
             <Userfield UserfieldID="Userfield 1">
                    <Value></Value>
             </Userfield>
      <Userfields>
      <KindOfMeasurement>Vickers</KindOfMeasurement>
      <Method>HV 5</Method>
      <Objective>20x</Objective>
      <UseConversion>No</UseConversion>
      <ConversionTable></ConversionTable>
      <ConversionMaterial></ConversionMaterial>
      <ConversionMethod></ConversionMethod>
      <UseGeometryCorrection>No</UseGeometryCorrection>
      <Shape></Shape>
      <Curvature></Curvature>
      <GeomCorrDiameter></GeomCorrDiameter>
      <Angle></Angle>
      <HardnessMin>0</HardnessMin>
      <HardnessMax>0</HardnessMax>
      <ZoomLevel>1</ZoomLevel>
      <CircularLightUsed>No</CircularLightUsed>
      <Point PointID="1">
             <Hardness>548</Hardness>
             <ImagePath>C:\Data\Images\1\4_3_2013_11_32_47_HV
             5_20x_Result.jpg</ImagePath>
             <NPX>656</NPX>
             <NPY>254</NPY>
             <EPX>913</EPX>
             <EPY>502</EPY>
             <SPX>655</SPX>
             <SPY>748</SPY>
             <WPX>411</WPX>
             <WPY>464</WPY>
             <FocusPosition>26711398</FocusPosition>
             <Diag1>0.128849129077308</Diag1>
             <Diag2>0.131300161942318</Diag2>
             <Diag>0.130074645509813</Diag>
             <Classification></Classification>
             <Status>Measured</Status>
             <XAbs>132850</XAbs>
             <YAbs>61750</YAbs>
             <DateTime>3/4/2013 11:32:48 AM</DateTime>
             <KindOfMeasurement>Vickers</KindOfMeasurement>
             <Method>HV 5</Method>
             <Objective>20x</Objective>
             <UseConversion>No</UseConversion>
             <ConversionTable></ConversionTable>
             <ConversionMaterial></ConversionMaterial>
             <ConversionMethod></ConversionMethod>
             <ConversionValue></ConversionValue>
```

```
<UseGeometryCorrection>No</UseGeometryCorrection>
      <Shape></Shape>
      <Curvature></Curvature>
      <GeomCorrDiameter></GeomCorrDiameter>
      <Angle></Angle>
      <User>ELE</User>
      <ZoomLevel>1</ZoomLevel>
      <CircularLightUsed>No</CircularLightUsed>
      <AdditionalTestpointValue1></AdditionalTestpointValue1>
      <AdditionalTestpointValue2></AdditionalTestpointValue2>
      <AdditionalTestpointValue3></AdditionalTestpointValue3>
</Point>
<Point PointID="2">
      <Hardness>561</Hardness>
       <ImagePath>C:\Data\Images\1\4_3_2013_11_33_29_HV
      5_20x_Result.jpg</ImagePath>
      <NPX>655</NPX>
      <NPY>252</NPY>
      <EPX>905</EPX>
      <EPY>501</EPY>
      <SPX>654</SPX>
      <SPY>746</SPY>
      <WPX>413</WPX>
      <WPY>500</WPY>
      <FocusPosition>26711803</FocusPosition>
      <Diag1>0.128298994634817</Diag1>
      <Diag2>0.128818421625756</Diag2>
      <Diag>0.128558708130286</Diag>
      <Classification></Classification>
      <Status>Measured</Status>
      <XAbs>132886</XAbs>
      <YAbs>62127</YAbs>
      <DateTime>3/4/2013 11:33:30 AM</DateTime>
      <KindOfMeasurement>Vickers</KindOfMeasurement>
      <Method>HV 5</Method>
      <Objective>20x</Objective>
      <UseConversion>No</UseConversion>
      <ConversionTable></ConversionTable>
      <ConversionMaterial></ConversionMaterial>
      <ConversionMethod></ConversionMethod>
      <ConversionValue></ConversionValue>
      <UseGeometryCorrection>No</UseGeometryCorrection>
      <Shape></Shape>
      <Curvature></Curvature>
      <GeomCorrDiameter></GeomCorrDiameter>
      <Angle></Angle>
      <User>ELE</User>
      <ZoomLevel>1</ZoomLevel>
      <CircularLightUsed>No</CircularLightUsed>
      <AdditionalTestpointValue1></AdditionalTestpointValue1>
      <AdditionalTestpointValue2></AdditionalTestpointValue2>
       <AdditionalTestpointValue3></AdditionalTestpointValue3>
</Point>
```

</Specimen>

#### Example of series measurement with 2 test points:

```
<?xml version="1.0"?>
<Specimen>
        <Testtype>Series Measurement</Testtype>
        <OCImagePath></OCImagePath>
        <Comment>Kommentar eingeben (optional)</Comment>
        <Userfields>
              <Userfield UserfieldID="Userfield 1">
                     <Value>abc</Value>
              </Userfield>
              <Userfield UserfieldID="Userfield n">
                     <Value> abc </Value>
              </Userfield>
        </Userfields>
        <SpecimenStartPoint>
              <XAbs>-1</XAbs>
               <YAbs>-1</YAbs>
        </SpecimenStartPoint>
        <SpecimenAngle>0</SpecimenAngle>
        <Row RowName="Reihe 1">
              <KindOfMeasurement>Vickers</KindOfMeasurement>
               <RowAngle>0</RowAngle>
              <Status></Status>
               <DateTime>7/17/2012 12:13:37 PM</DateTime>
               <Method>HV 3</Method>
               <Objective>4x</Objective>
               <UseConversion>No</UseConversion>
               <ConversionTable></ConversionTable>
              <ConversionMaterial></ConversionMaterial>
              <ConversionMethod></ConversionMethod>
              <UseGeometryCorrection>No</UseGeometryCorrection>
              <Shape></Shape>
              <Curvature></Curvature>
              <GeomCorrDiameter></GeomCorrDiameter>
              <Angle></Angle>
              <HardnessMin>0</HardnessMin>
              <HardnessMax>0</HardnessMax>
              <UseAutomaticIndentSpacing>No</UseAutomaticIndentSpacing>
              <DistanceFromEdge></DistanceFromEdge>
              <DistanceFactorAutomIndentSpacing>
              </DistanceFactorAutomIndentSpacing>
              <NumberOfIndents></NumberOfIndents>
              <ZoomLevel>1</ZoomLevel>
              <CircularLightUsed>No</CircularLightUsed>
               <StartPoint>
               <StartPoint>
                     <XAbs>163272</XAbs>
                     <YAbs>39889</YAbs>
```

</StartPoint>

<Point PointID="1"> <Hardness>565</Hardness> <ImagePath></ImagePath> <NPX>655</NPX> <NPY>252</NPY> <EPX>905</EPX> <EPY>501</EPY> <SPX>654</SPX> <SPY>746</SPY> <WPX>413</WPX> <WPY>500</WPY> <FocusPosition>26711803</FocusPosition> <Diag1>0.128298994634817</Diag1> <Diag2>0.128818421625756</Diag2> <Diag>0.128558708130286</Diag> <Classification></Classification> <Status>Measured</Status> <XAbs>163472</XAbs> <YAbs>39889</YAbs> <XRel>0.2</XRel> <YRel>0</YRel> <DateTime></DateTime> <KindOfMeasurement>Vickers</KindOfMeasurement> <Method>HV 1</Method> <Objective>40x</Objective> <UseConversion>No</UseConversion> <ConversionTable></ConversionTable> <ConversionMaterial></ConversionMaterial> <ConversionMethod></ConversionMethod> <ConversionValue></ConversionValue> <UseGeometryCorrection>No</UseGeometryCorrection> <Shape></Shape> <Curvature></Curvature> <GeomCorrDiameter></GeomCorrDiameter> <Angle></Angle> <User>Cal</User> <ZoomLevel>1</ZoomLevel> <CircularLightUsed>No</CircularLightUsed> <AdditionalTestpointValue1> </AdditionalTestpointValue1> <AdditionalTestpointValue2> </AdditionalTestpointValue2> <AdditionalTestpointValue3> </AdditionalTestpointValue3> </Point> <Point PointID="2"> <Hardness>554</Hardness> <ImagePath></ImagePath> <NPX>655</NPX> <NPY>252</NPY> <EPX>905</EPX> <EPY>501</EPY> <SPX>654</SPX> <SPY>746</SPY> <WPX>413</WPX> <WPY>500</WPY> <FocusPosition>26711803</FocusPosition> <Diag1>0.128298994634817</Diag1> <Diag2>0.128818421625756</Diag2> <Diag>0.128558708130286</Diag> <Classification></Classification> <Status>Measured</Status> <XAbs>163672</XAbs> <YAbs>39889</YAbs> <XRel>0.4</XRel> <YRel>0</YRel>

```
<DateTime></DateTime>
                      <KindOfMeasurement>Vickers</KindOfMeasurement>
                      <Method>HV 1</Method>
                      <Objective>40x</Objective>
                      <UseConversion>No</UseConversion>
                      <ConversionTable></ConversionTable>
                      <ConversionMaterial></ConversionMaterial>
                      <ConversionMethod></ConversionMethod>
                      <ConversionValue></ConversionValue>
                      <UseGeometryCorrection>No</UseGeometryCorrection>
                      <Shape></Shape>
                      <Curvature></Curvature>
                      <GeomCorrDiameter></GeomCorrDiameter>
                      <Angle></Angle>
                      <User>Cal</User>
                      <ZoomLevel>1</ZoomLevel>
                      <CircularLightUsed>No</CircularLightUsed>
                      <AdditionalTestpointValue1> </AdditionalTestpointValue1>
                      <AdditionalTestpointValue2> </AdditionalTestpointValue2>
                      <AdditionalTestpointValue3> </AdditionalTestpointValue3>
               </Point>
        </Row>
</Specimen>
```

#### Example of CHD measurement with 2 test points:

```
<?xml version="1.0"?>
<Specimen>
        <Testtype>CHD</Testtype>
        <OCImagePath></OCImagePath>
        <SpecimenStartPoint>
        <XAbs>127389</XAbs>
        <YAbs>59991</YAbs>
        </SpecimenStartPoint>
        <SpecimenAngle>0</SpecimenAngle>
        <Comment>Kommentar eingeben (optional)</Comment>
        <Userfields>
              <Userfield UserfieldID="Userfield 1">
                     <Value> </Value>
              </Userfield>
        </Userfields>
        <Row RowName="Reihe 1">
              <KindOfMeasurement>Vickers</KindOfMeasurement>
              <RowAngle>0</RowAngle>
              <Status></Status>
              <CHDValue>0.347706415511053</CHDValue>
              <DateTime>3/4/2013 12:29:27 PM</DateTime>
              <Method>HV 5</Method>
              <Objective>20x</Objective>
              <UseConversion>No</UseConversion>
              <ConversionTable></ConversionTable>
              <ConversionMaterial></ConversionMaterial>
              <ConversionMethod></ConversionMethod>
              <NumberOfIndentsAfterReachingHardnessLimit>Alle</NumberOfIndentsAft
              erReachingHardnessLimit>
              <HardnessLimitDefault>550</HardnessLimitDefault>
              <CaseHardnessDepthLimitMin>0</CaseHardnessDepthLimitMin>
              <CaseHardnessDepthLimitMax>0</CaseHardnessDepthLimitMax>
              <UseAutomaticIndentSpacing>No</UseAutomaticIndentSpacing>
              <DistanceFromEdge></DistanceFromEdge>
```

Documentation for hardness testers with external PC (data exchange)

<DistanceFactorAutomIndentSpacing> </DistanceFactorAutomIndentSpacing> <NumberOfIndents></NumberOfIndents> <ZoomLevel>1</ZoomLevel> <CircularLightUsed>No</CircularLightUsed> <StartPoint> <XAbs>158387</XAbs> <YAbs>48413</YAbs> </StartPoint> <Point PointID="1"> <Hardness>559</Hardness> ImagePath>C:\Data\Images\1\4\_3\_2013\_12\_30\_35\_HV 5\_20x\_Result.jpg</ImagePath> <NPX>649</NPX> <NPY>227</NPY> <EPX>829</EPX> <EPY>501</EPY> <SPX>649</SPX> <SPY>765</SPY> <WPX>383</WPX> <WPY>499</WPY> <FocusPosition>26764269</FocusPosition> <Diag>0.128831168831169</Diag> <Diag1>0.140779220779221</Diag1> <Diag2>0.116883116883117</Diag2> <Classification>ErrorDiagonale</Classification> <Status>ExistingIndentationManuallyRemeasured</Status> <XAbs>158487</XAbs> <YAbs>48413</YAbs> <XRel>0.1</XRel> <YRel>0</YRel> <DateTime>3/4/2013 12:31:30 PM</DateTime> <KindOfMeasurement>Vickers</KindOfMeasurement> <Method>HV 5</Method> <Objective>20x</Objective> <UseConversion>No</UseConversion> <ConversionTable></ConversionTable> <ConversionMaterial></ConversionMaterial> <ConversionMethod></ConversionMethod> <ConversionValue></ConversionValue> <User>Cal</User> <ZoomLevel>1</ZoomLevel> <CircularLightUsed>No</CircularLightUsed> <AdditionalTestpointValue1></AdditionalTestpointValue1> <AdditionalTestpointValue2></AdditionalTestpointValue2> <AdditionalTestpointValue3></AdditionalTestpointValue3> </Point>

Documentation for hardness testers with external PC (data exchange)

```
<Point PointID="2">
      <Hardness>450</Hardness>
      <ImagePath>C:\Data\Images\1\4_3_2013_12_31_9_HV
      5_20x_Result.jpg</ImagePath>
      <NPX>640</NPX>
      <NPY>256</NPY>
      <EPX>905</EPX>
      <EPY>512</EPY>
      <SPX>640</SPX>
      <SPY>768</SPY>
      <WPX>320</WPX>
      <WPY>512</WPY>
      <FocusPosition>25454745</FocusPosition>
      <Diag>0.143506493506494</Diag>
      <Diag1>0.134025974025974</Diag1>
      <Diag2>0.152987012987013</Diag2>
      <Classification>ErrorDiagonale</Classification>
      <Status>ExistingIndentationManuallyRemeasured</Status>
      <XAbs>161487</XAbs>
      <YAbs>48413</YAbs>
      <XRel>3.1</XRel>
      <YRel>0</YRel>
      <DateTime>3/4/2013 12:31:17 PM</DateTime>
      <KindOfMeasurement>Vickers</KindOfMeasurement>
      <Method>HV 5</Method>
      <Objective>20x</Objective>
      <UseConversion>No</UseConversion>
      <ConversionTable></ConversionTable>
      <ConversionMaterial></ConversionMaterial>
      <ConversionMethod></ConversionMethod>
      <ConversionValue></ConversionValue>
      <User>Cal</User>
      <ZoomLevel>1</ZoomLevel>
      <CircularLightUsed>No</CircularLightUsed>
      <AdditionalTestpointValue1></AdditionalTestpointValue1>
      <AdditionalTestpointValue2></AdditionalTestpointValue2>
      <AdditionalTestpointValue3></AdditionalTestpointValue3>
</Point>
```

</Row </Specimen>